# **Appointment Reporting**

08/29/2024 10:14 am CDT

## **Overview**

There are many reports that you can run in service**minder**. These are three appointment-specific ones for monthly or year-over-year reporting.

## **Appointment Reports**

Go to Reports > Reports tab to find the following.

| Reports, Charts and Downloads |                                                                                         |                                                        |                              |  |                                                                                                    |  |  |  |
|-------------------------------|-----------------------------------------------------------------------------------------|--------------------------------------------------------|------------------------------|--|----------------------------------------------------------------------------------------------------|--|--|--|
| Reports                       | leports Charts Downloads                                                                |                                                        |                              |  |                                                                                                    |  |  |  |
| Favorites                     |                                                                                         |                                                        |                              |  |                                                                                                    |  |  |  |
|                               | ★ Appointment Details<br>View the subtotals of all appointments<br>within a date range. |                                                        |                              |  |                                                                                                    |  |  |  |
|                               | ☆<br>Ap<br>car                                                                          | <u>Appointment C</u><br>pointment coun<br>ncel reason. | ancels<br>is by category and |  | ☆ <u>Appointment Summary</u><br>Summary of all appointments in a<br>date range, grouped by day, week or<br>month. |  |  |  |

### **Appointment Summary**

This report shows general appointment duration and number of appointments per day. You can also get some revenue and labor cost/ expenses from this report.

| Appointment Summary Report |       |                  |                   |                  |                  |          |  |
|----------------------------|-------|------------------|-------------------|------------------|------------------|----------|--|
| Date                       | Count | Sch Dur          | Act Dur           | Avg Sch Dur      | Avg Act Dur      | Gross    |  |
| 7/18/2024                  | 1     | 30 mins          | 30 mins           | 30 mins          | 30 mins          | \$0.00   |  |
| 7/20/2024                  | 1     | 30 mins          | 34 mins           | 30 mins          | 34 mins          | \$100.00 |  |
| 7/22/2024                  | 1     | 1 hour           | 4 mins            | 1 hour           | 4 mins           | \$80.00  |  |
| 7/23/2024                  | 3     | 2 hours 30 mins  | 3 mins            | 50 mins          | 1 mins           | \$120.00 |  |
| 7/24/2024                  | 2     | 1 hour           | 40 mins           | 30 mins          | 20 mins          | \$455.00 |  |
| 7/25/2024                  | 2     | 25 hours 30 mins | 196 hours 29 mins | 12 hours 45 mins | 98 hours 14 mins | \$815.00 |  |
| 7/26/2024                  | 1     | 3 mins           | 0 mins            | 3 mins           | 0 mins           | \$250.00 |  |

## **Appointment Details**

This report will allow you to search by client lifetime and average margins. Not only does it show general info such as customer email and service agent info, but also clock-in time, man hours, attached payments, margins, appointment notes, and if there is an attached proposal to the appointment.

| Scheduled<br>Clock | Actual<br>Clock | Actual<br>Start | Actual<br>Finish | Man        | Subtotal | Tax    | Total    | Discount | Invoice<br>#  | Balance | Payment  | Method | Reference       | Gross    | Materials | Labor  | Expenses | Costs          | Margin             |
|--------------------|-----------------|-----------------|------------------|------------|----------|--------|----------|----------|---------------|---------|----------|--------|-----------------|----------|-----------|--------|----------|----------------|--------------------|
| 30 mins            | 30<br>mins      | 8:00<br>AM      | 8:30<br>AM       | 30<br>mins | \$100.00 | \$0.00 | \$100.00 | \$0.00   |               |         | \$0.00   |        |                 | \$0.00   | \$0.00    | \$0.00 | \$0.00   | \$0.00<br>/ 0% | \$100.00<br>/ 100% |
| 30 mins            | 30<br>mins      | 8:00<br>AM      | 8:30<br>AM       | 30<br>mins | \$0.00   | \$0.00 | \$0.00   | \$0.00   |               |         | \$0.00   |        |                 | \$0.00   | \$0.00    | \$0.00 | \$0.00   | \$0.00         | \$0.00             |
| 30 mins            | 1 mins          | 8:28<br>AM      | 8:29<br>AM       | 5<br>mins  | \$0.00   | \$0.00 | \$0.00   | \$0.00   |               |         | \$0.00   |        |                 | \$0.00   | \$0.00    | \$0.00 | \$0.00   | \$0.00         | \$0.00             |
| 30 mins            | 30<br>mins      | 8:00<br>AM      | 8:30<br>AM       | 30<br>mins | \$100.00 | \$0.00 | \$100.00 | \$0.00   |               |         | \$0.00   |        |                 | \$0.00   | \$0.00    | \$0.00 | \$0.00   | \$0.00<br>/ 0% | \$100.00<br>/ 100% |
| 30 mins            | 30<br>mins      | 12:30<br>PM     | 1:00<br>PM       | 30<br>mins | \$100.00 | \$0.00 | \$100.00 | \$0.00   |               |         | \$0.00   |        |                 | \$0.00   | \$0.00    | \$0.00 | \$0.00   | \$0.00<br>/ 0% | \$100.00<br>/ 100% |
| 30 mins            | 42<br>mins      | 9:50<br>AM      | 10:32<br>AM      | 42<br>mins | \$185.00 | \$0.00 | \$185.00 | \$0.00   | <u>137882</u> | \$0.00  | \$185.00 | Cash   | Pmt<br>2/2/2024 | \$185.00 | \$0.00    | \$0.00 | \$0.00   | \$0.00<br>/ 0% | \$185.00<br>/ 100% |
|                    |                 |                 |                  |            | \$85.00  | \$0.00 | \$85.00  | \$0.00   |               |         | \$0.00   |        |                 | \$0.00   | \$0.00    | \$0.00 | \$0.00   | \$0.00<br>/ 0% | \$85.00<br>/ 100%  |

#### **Appointment Cancels**

This report pulls info around canceled appointments including % of cancellations in comparison to total appointments for a timeframe.

| Count |
|-------|
| 1     |
|       |

## **Backlog Report**

The Backlog consists of all incomplete appointments. This includes any scheduled appointments that have not had the "Finish" button clicked or been cancelled. The dollar amount reflects the value of all appointments in the Backlog.

To limit the time range that the backlog displays, you can change the "Backlog Future Window" in Control Panel > Scheduling. If you set this value to 0, it will only display past appointments in the Backlog that still need to be completed or marked as cancelled.

| Backlog  |                                                            | v                            |                |                   |                             |         | By Week | By Day |
|----------|------------------------------------------------------------|------------------------------|----------------|-------------------|-----------------------------|---------|---------|--------|
| Show All | Date Subtotal Duration Demand Name Service A               | dress Accepted Service Agent | Quantity       | Service/Part Name | Service/Part<br>Description | Options | Notes   |        |
| •        | Aug 25 - Aug 31, 2024 - <u>Scheduler</u> - <u>Download</u> | \$600.00                     | 32 mins        | 0                 |                             |         |         |        |
| •        | Sep 1 - Sep 7, 2024 - <u>Scheduler</u> - <u>Download</u>   | \$1,200.00                   | 1 hour 30 mins | 0                 |                             |         |         |        |
| •        | Sep 8 - Sep 14, 2024 - <u>Scheduler</u> - <u>Download</u>  | \$1,100.00                   | 1 hour         | 0                 |                             |         |         |        |
| •        | Sep 15 - Sep 21, 2024 - <u>Scheduler</u> - <u>Download</u> | \$1,100.00                   | 1 hour         | 0                 |                             |         |         |        |
| •        | Sep 22 - Sep 28, 2024 - <u>Scheduler</u> - <u>Download</u> | \$1,100.00                   | 1 hour         | 0                 |                             |         |         |        |
| •        | Sep 29 - Oct 5, 2024 - <u>Scheduler</u> - <u>Download</u>  | \$1,200.00                   | 1 hour 30 mins | 0                 |                             |         |         |        |
| •        | Oct 6 - Oct 12, 2024 - <u>Scheduler</u> - <u>Download</u>  | \$1,100.00                   | 1 hour         | 0                 |                             |         |         |        |
| ×        | Oct 13 - Oct 19, 2024 - <u>Scheduler</u> - <u>Download</u> | \$1,100.00                   | 1 hour         | 0                 |                             |         |         |        |
| •        | Oct 20 - Oct 26, 2024 - <u>Scheduler</u> - <u>Download</u> | \$1,100.00                   | 1 hour         | 0                 |                             |         |         |        |

The Backlog report displays a table containing a list of days or weeks, depending on the selection at the top, in which there are backlogged appointments. There is a button for downloading the entire report as a CSV at the top. You can go directly to the scheduler through the link next to each day/week. You can also download information about your backlogged appointments in CSV for each day/week. The totals of all subtotals and durations from the appointments are displayed to the right of each day/week.

Each day/week may be expanded to reveal the individual appointments whose information is mapped to the columns of the table.

## **Appointment Downloads**

If you go to the **Reports > Downloads** tab, you can also download **Appointments**.

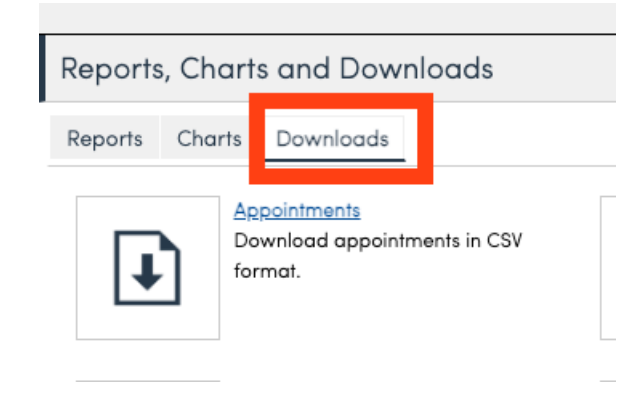

After clicking on the downloads, you have the option to download more specified information, such as:

| > <u>Appointment Details</u> > <u>Appointment Cancels</u> > Download Appointments |                                |  |  |  |
|-----------------------------------------------------------------------------------|--------------------------------|--|--|--|
| Download Appointments                                                             |                                |  |  |  |
|                                                                                   | Filter                         |  |  |  |
| Scheduled                                                                         | Scheduled appointments?        |  |  |  |
| Queued                                                                            | Queued appointments?           |  |  |  |
| Started                                                                           | Started appointments?          |  |  |  |
| Completed                                                                         | Completed appointments?        |  |  |  |
| Canceled                                                                          | Canceled appointments?         |  |  |  |
|                                                                                   | Timeframes                     |  |  |  |
| Booked From                                                                       |                                |  |  |  |
| Booked Through                                                                    |                                |  |  |  |
| Scheduled From                                                                    |                                |  |  |  |
| Scheduled Through                                                                 |                                |  |  |  |
| Completed From                                                                    |                                |  |  |  |
| Completed Through                                                                 |                                |  |  |  |
|                                                                                   | Include in Download            |  |  |  |
| Appointment Custom Fields                                                         | Appointment custom field data? |  |  |  |
| Contact Custom Fields                                                             | Contact custom field data?     |  |  |  |
| Inactive Custom Fields                                                            | Include inactive fields?       |  |  |  |
| Appointment Notes                                                                 | Appointment notes?             |  |  |  |
| Tags                                                                              | Tags?                          |  |  |  |

## FAQs

#### How would I tell if completed appointments have been invoiced?

Pull Appointment Details report or download the completed ones, then see if they have an Invoice ID in the column called, "Invoice". If not, then it doesn't have an attached invoice.

To get that, go to Reports at the top, then click over to Downloads, select Appointments, then you can check the box for completed ones, put in a date range if you'd like, then download it when finished.